14615 Lone Oak Road Eden Prairie, MN 55344-2287 United States of America

## Instructions how to set up this Eaton Hydraulics SiCV symbol library for AutoCAD 2002

## Steps:

1. Unzip the contents of the EatonSymbols2002(Dec05).zip file to c:/ You should have the following directory tree:

> C:/ACAD Symbols C:/ACAD Symbols/HydSym-SICV

| - t | wo | MNU | files | and | this | READ | _ME |
|-----|----|-----|-------|-----|------|------|-----|
|     |    |     |       |     |      |      |     |

FAT•N

- Blocks for Eaton SICV components

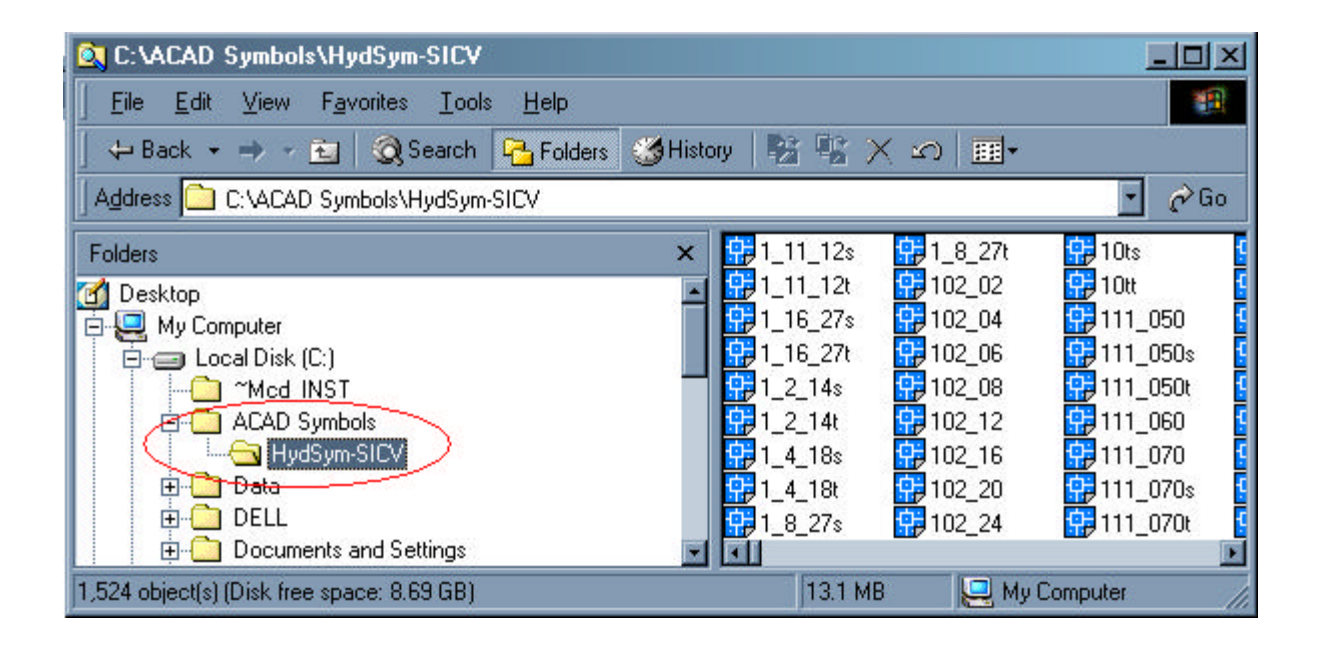

2. Next, start AutoCAD and do the following:

Choose Tools-Options, then choose the "files" tab, add the file paths listed in (1.) above to the searchpath

Note – you may be prompted to exit and restart AutoCAD after you have made these changes.

| C Options                                                                                                    | ?                               |
|----------------------------------------------------------------------------------------------------|---------------------------------|
| 📻 Current drawing: Drawing1.dwg                                                                                                    |                                 |
| Files Display Open and Save Plotting System User Preferences Draftin                                                                                             | Selection                       |
| Search paths, file names, and file locations:                                                                                                    |                                 |
| E Support File Search Path                                                                                                    | ▲ <u>B</u> rowse                |
| C:\Program Files\AutoCAD LT 2002\support                                                                                                    |                                 |
| C:\Program Files\AutoCAD LT 2002\fonts                                                                                                    | <u>Add</u>                      |
| C:\Program Files\AutoCAD LT 2002\help                                                                                                    | Bemove                          |
| C:\ACAD Symbols\HydSym-SICV                                                                                                    |                                 |
| 🕀 🕀 Device Driver File Search Path                                                                                                    | Move <u>U</u> p                 |
| 庄 🖷 🔁 Drawing Template File Location                                                                                                    |                                 |
| 🗄 🕀 Log File Location                                                                                                    | -                               |
| 🛱 🛱 Temporary Drawing File Location                                                                                                    |                                 |
| Specify the folders in which AutoCAD LT should look for text fonts, menus, plug-ins<br>insert, linetypes, and hatch patterns that are not in the current folder. | drawings to                     |
|                                                                                                    | ncel <u>A</u> pply <u>H</u> elp |

3. At the AutoCAD command line type "menuload", select the 'menugroups' tab, click "Browse" and select the relevant MNU file for you version of AutoCAD, click "load", then "yes"....

| Menu Groups Menu Bar                                                                                                    | III Menu Customization                                | <u>? ×</u>     |
|----------------------------------------------------------------------------------------------------|-------------------------------------------------------|----------------|
| Image: Descent and the second second seco | Menu Groups Menu Bar<br>Menu Groups:<br>ACLT<br>Eaton | <u>U</u> nload |
|                                                                                                    | Eile Name:                                            | Load<br>Browse |

4. Select the "Menu Bar" tab, highlight "help" in the "Menubar" list (right hand side window) - (do this by selecting it – click on it to select it). Next select "Eaton" from the "menuGroup" list box –

| III Menu Customization |                |                        | ? ×  |
|------------------------|----------------|------------------------|------|
| Menu Groups Menu Bar   |                |                        |      |
|                        |                |                        |      |
| Menu Group:            |                |                        |      |
| Eaton                  |                |                        |      |
|                        |                | Manu Dav               |      |
| SICV Symbols           | Insert >>      | File                   |      |
|                        |                | Edit<br>View           |      |
|                        |                | Insert<br>Format       |      |
|                        | C cc Barraya 1 | Tools<br>Draw          |      |
|                        |                | Dimension<br>Modify    |      |
|                        | << Remove All  | Window<br>SICV Symbols | -    |
|                        |                |                        |      |
|                        |                | Class                  |      |
|                        |                | <u><u> </u></u>        | Teih |

(the list box on the top left of the window). Next, select, and then click "insert" for each of "SICV Symbols" and "General Symbols"– these will appear in the "Menu's" Window – (left side window).

In this way pull down menu groups will be added to AutoCAD, these menus will be retained by AutoCAD.

| LT.    | AutoC        | :AD LT - [[               | rawing1.dwg    | 1                            |                       |                |                |                      |         |                       |                  |           |              |           | JX               |
|--------|--------------|---------------------------|----------------|------------------------------|-----------------------|----------------|----------------|----------------------|---------|-----------------------|------------------|-----------|--------------|-----------|------------------|
| 9      | <u>F</u> ile | <u>E</u> dit <u>V</u> iew | Insert Forma   | it <u>T</u> ools <u>D</u> ra | aw Dime <u>n</u> sion | <u>M</u> odify | <u>W</u> indow | SICV Symbols         | Genera  | l Symbols <u>F</u> ra | mes <u>H</u> elp | 5         |              |           | ۶×               |
|        | D 🖻          | ; 🖬 🖉                     | 🗟 🔍   X        | 🗈 🛍 <                        | <b>*</b>   •> •>      | *              | <b>a 😨</b>     | Check<br>Directional |         | 🖵   🕰   s             | * Q± (           | Q. Q:   [ | <b>I</b> I * | ?         | <mark>ф  </mark> |
|        |              | à 🛛 🖓 💆 🖗                 | 6 <b>🖆 🗆</b> 0 | •                            | 🗆 ByLayer             | -              |                | Flow Control         | •       | Div-Com               | • -              | ByColor   |              | -         |                  |
| Ē      |              |                           |                |                              |                       | -0             |                | Load Contro          | I →     | Flow Contro           | ol ▶ F           | CV11-12-S |              |           |                  |
| 1      | 1            |                           |                |                              |                       |                | ~              | Logic Eleme          | nt 🕨    | Press Comp            | ) 🕨 F            | CV6-16-C  | •            |           |                  |
| 1      | 03           |                           |                |                              |                       |                | 3              | Pressure Co          | ntrol 🕨 | Regulator             | ► F              | CV6-16-K  | 1            |           | <b>.</b>         |
| ľ.,    |              |                           |                |                              |                       |                |                | Proportional         | •       | Restrictor            | F                | CV6-16-S  | 1            | Side View | $\sim$           |
| 4      |              |                           |                |                              |                       |                |                | Solenoid Val         | lves 🕨  | Vel. Fuse             | ► F              | CV7-10-C  | (• 🔄         | Top View  |                  |
|        | ) <u>a</u>   |                           |                |                              |                       |                |                | Support Sym          | ibols 🕨 |                       | F                | CV7-10-K  | X            | Schemati  | $\sim$           |
| 0      | 88           |                           |                |                              |                       |                |                |                      |         |                       | F                | CV7-10-S  | •            |           |                  |
|        | t            |                           |                |                              |                       |                |                |                      |         |                       |                  |           |              |           |                  |
| 6      | Q            | w.                        |                |                              |                       |                | 1              |                      |         |                       |                  |           |              |           |                  |
| Ø      |              | i i                       |                |                              |                       |                |                |                      |         |                       |                  |           |              |           |                  |
| 8      |              | <u>↓</u> • х              |                |                              |                       |                |                |                      |         |                       |                  |           |              |           | -                |
| $\sim$ | 1 1          |                           | Model          | Layout1 / L                  | .ayout2_/             |                |                |                      |         |                       |                  |           |              |           | ·                |
| 1      | ++ 15,       | , :iž   🔿                 | 04             | *  ++  *^;                   | A   € 10              | ¥ #            | Standard       |                      | - K     |                       |                  |           |              |           |                  |